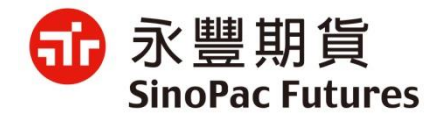

#### 線上開戶操作手冊

線上開戶管道

#### 方法一:永豐期貨官網

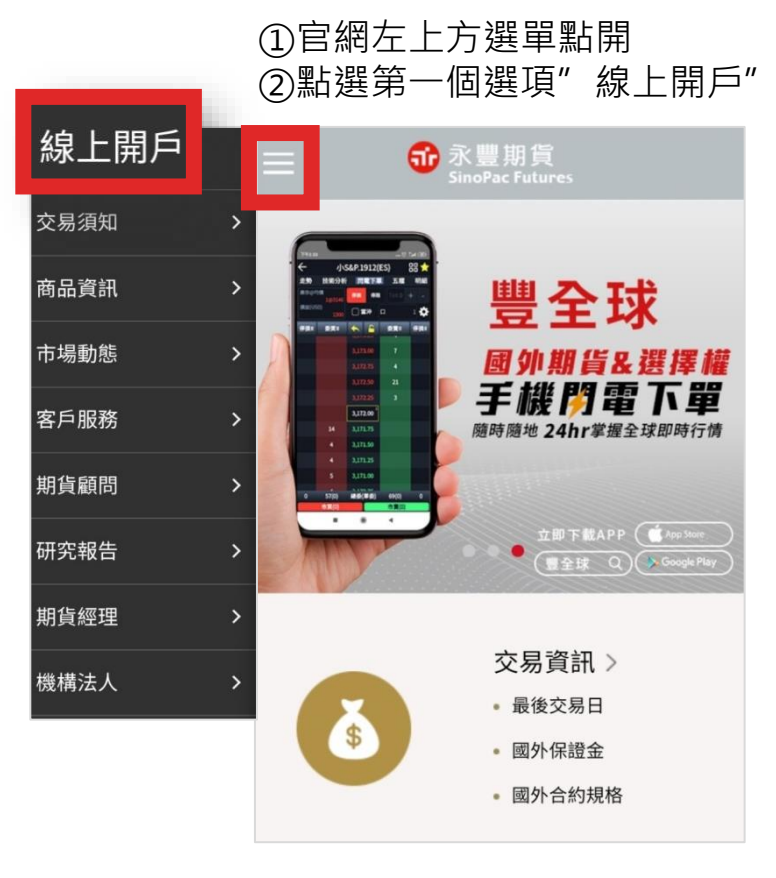

(手機版示意圖)

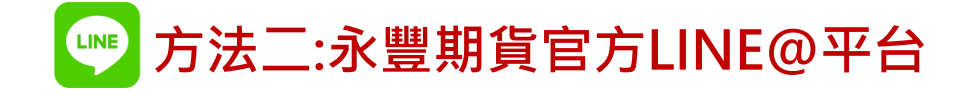

①加入官方 line@,點選 下方選單線上開戶按鈕 ②點選圖卡下方按鈕 "點我前往開戶"

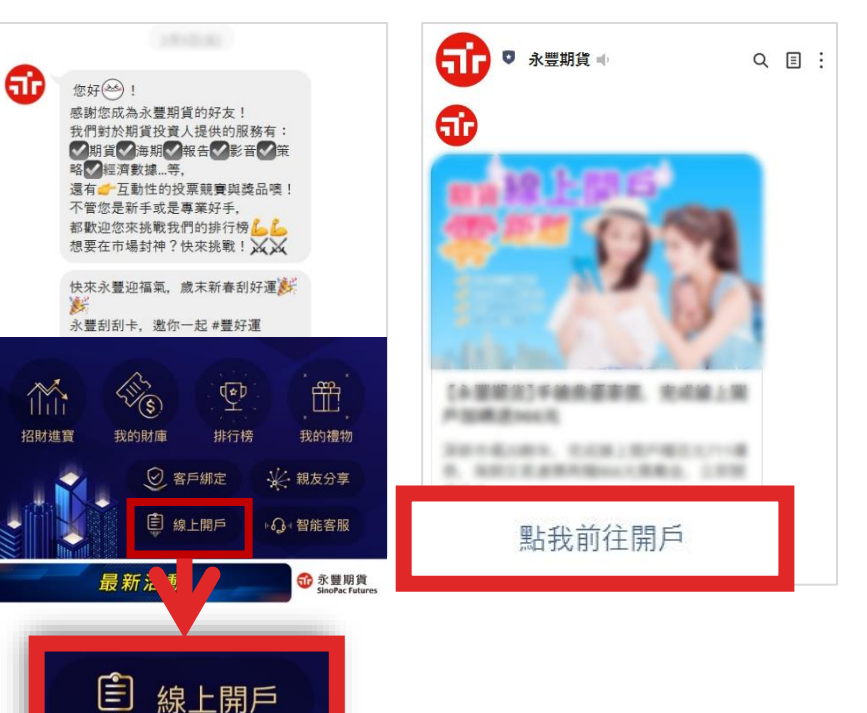

爺豐期貨 SinoPac Futures

### 線上開戶須具備以下三種條件

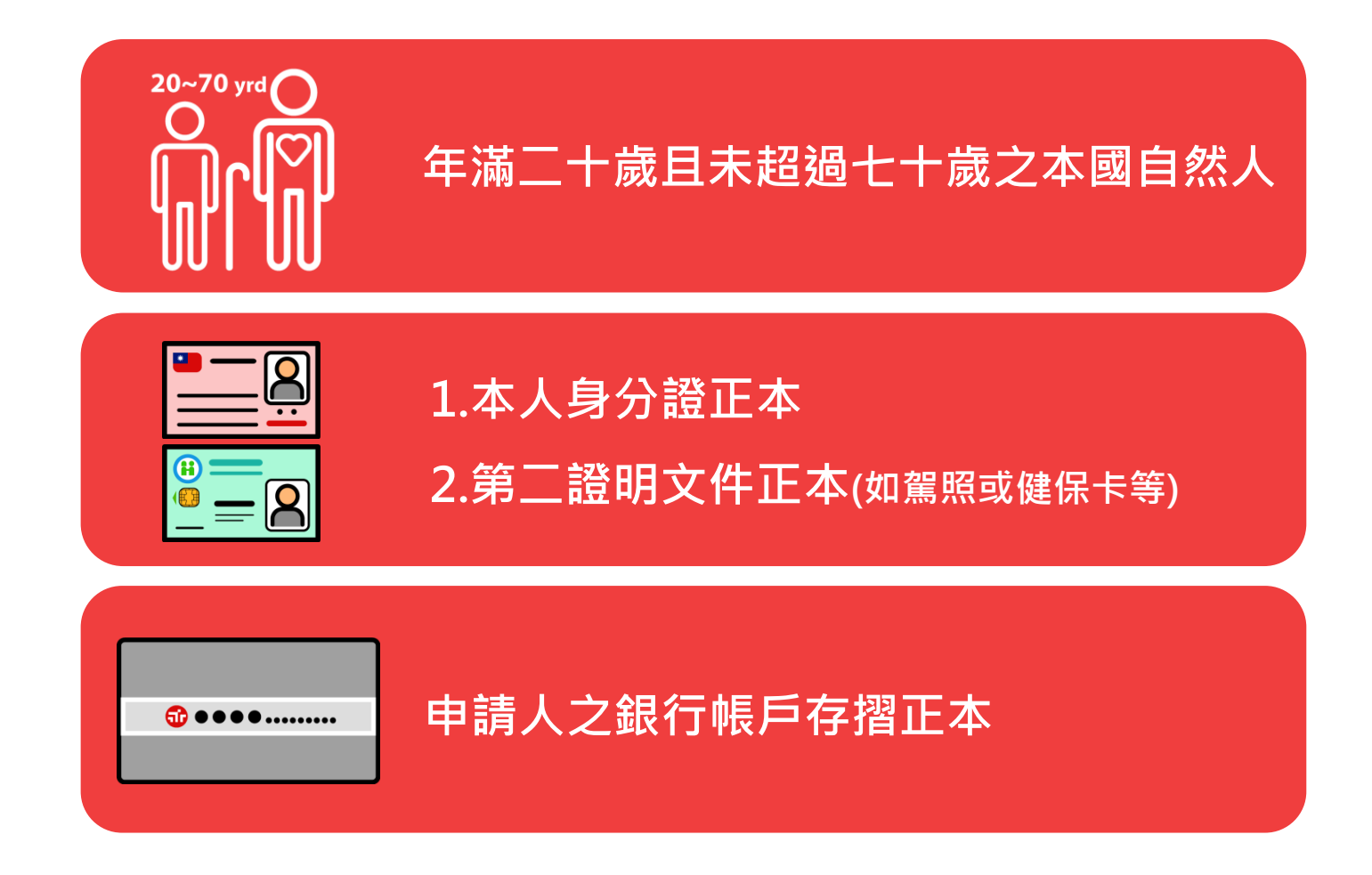

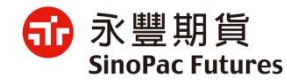

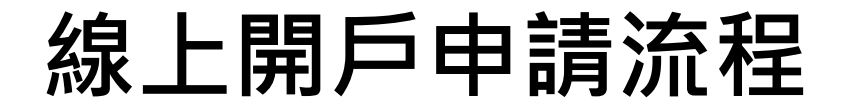

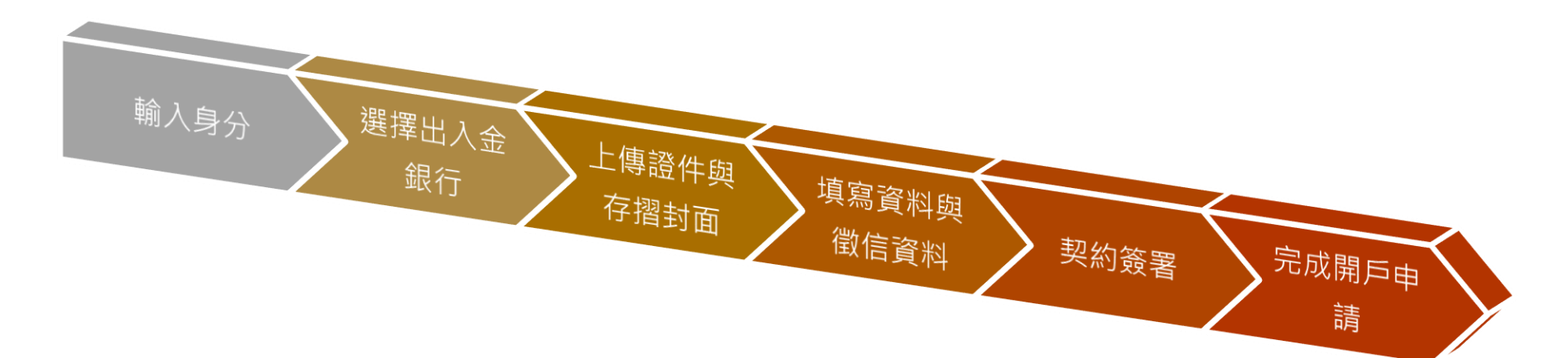

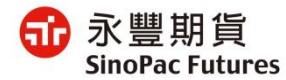

# 1. 輸入身分

X 爺 個人資料保護法 🚮 永豐期貨 🛛 線上開戶 第一章總則 第1條 開戶之前請準備 ― 為規範個人資料之蒐集、處理及利用,以避 免人格權受侵害,並促進個人資料之合理利 • • **-**. 用,特制定本法。 國民身分證 第二證件 銀行存摺 第2條 本法用詞,定義如下: 一、個人資料:指自然人之姓名、出生年月 日、國民身分證統一編號、護照號碼、特 身分證字號 徵、指紋、婚姻、家庭、教育、職業、性生 活、健康檢查、犯罪前科、聯絡方式、財務 出生西元年 / 月份 / 日期 情況、社會活動及其他得以直接或間接方式 識別該個人之資料。 二、個人資料檔案:指依系統建立而得以自 我已閱讀 個人資料保護法告知事項 動化機器或其他非自動化方式檢索、整理之 個人資料之集合。 本人僅具有中華民國稅務居民身分 三、蒐集:指以任何方式取得個人資料。 本人同意永豐期貨於開戶作業之必要範圍 四、處理:指為建立或利用個人資料檔案所 內,得蒐集、處理及利用本人所提供之個 為資料之記錄、輸入、儲存、編輯、更正、 人資料 複製、檢索、刪除、輸出、連結或內部傳 送。 五、利用:指將蒐集之個人資料為處理以外

②閱讀個資法並同意

①填寫資料與勾選項目

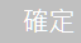

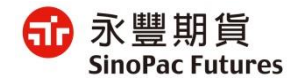

# 2. 選擇是否指定營業員

①選擇不指定營業員時 ·

#### 需指定總公司或分公司 需輸入姓名或員工編號 爺 指定營業員 $\leftarrow$ 指定營業員 $\leftarrow$ 是否指定營業員 是否指定營業員 ○否 () 否 ○ 是 ● 是 搜尋營業員 或 台北總公司 台中分公司 Q 鄭榮欽 台北總公司 鄭榮欽 下一步

②選擇指定營業員時,

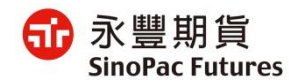

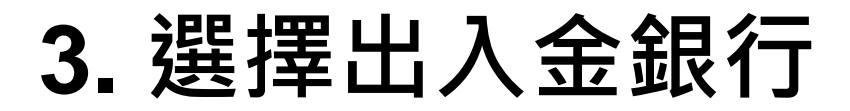

#### 選擇永豐銀行管道

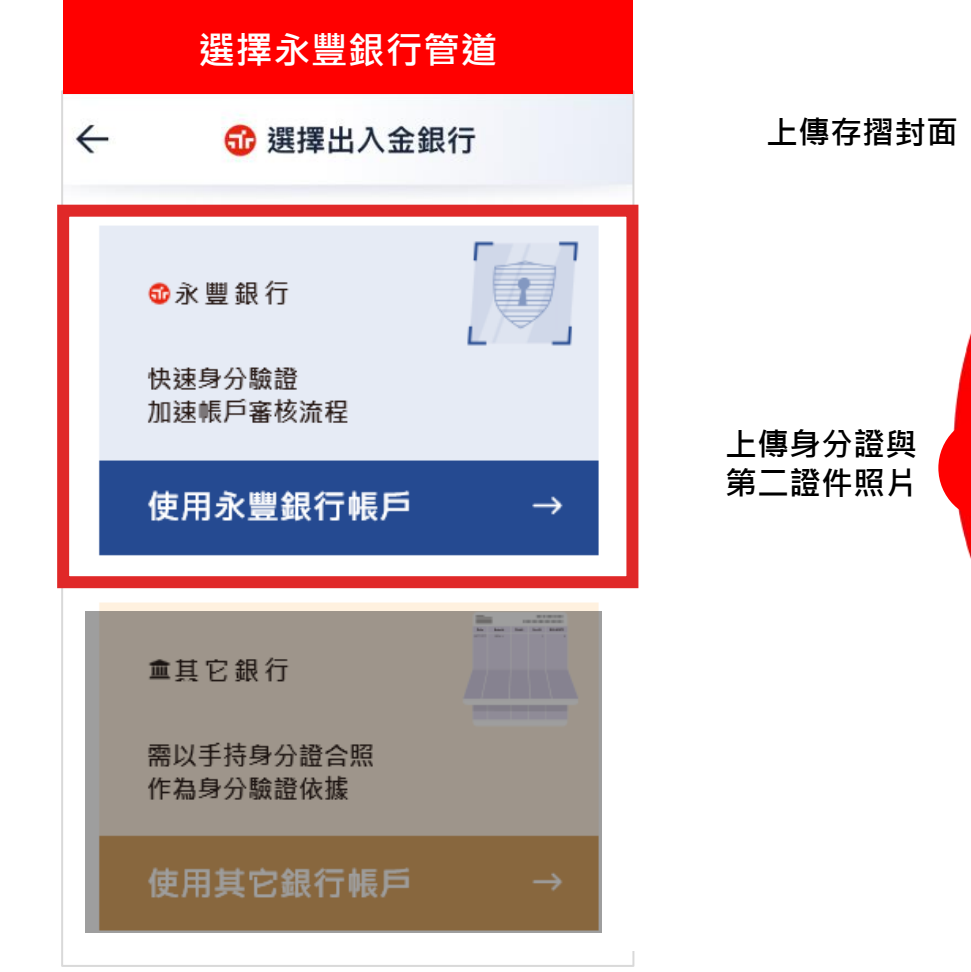

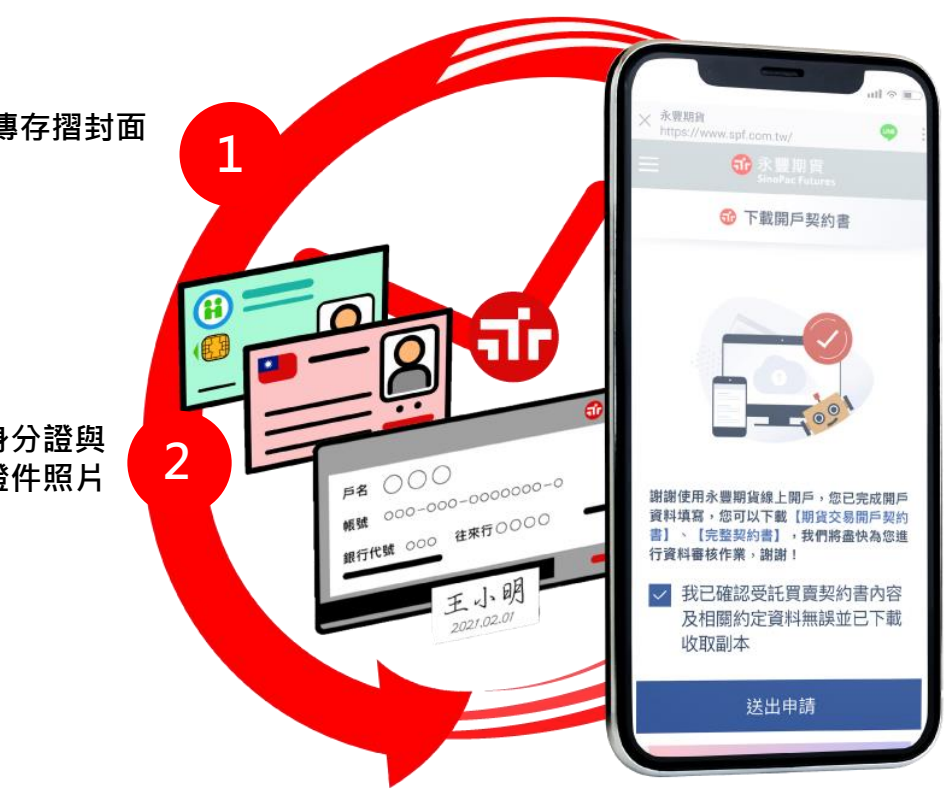

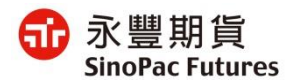

## 4. 簡訊驗證

#### 選擇永豐銀行管道

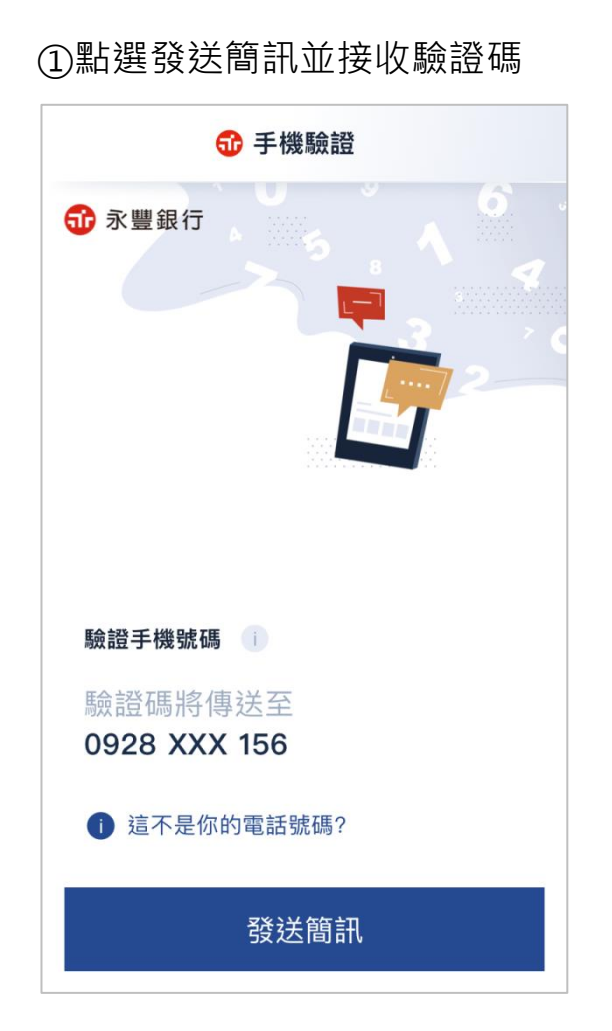

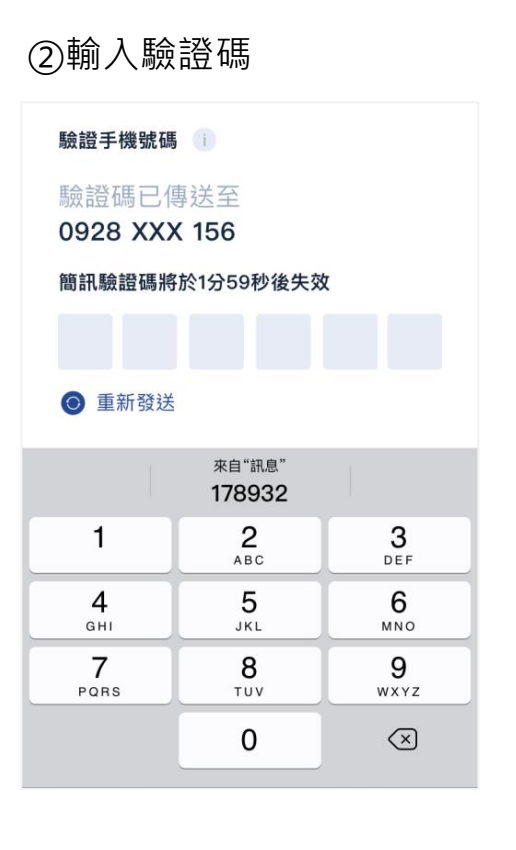

③填寫完後點選確認鈕

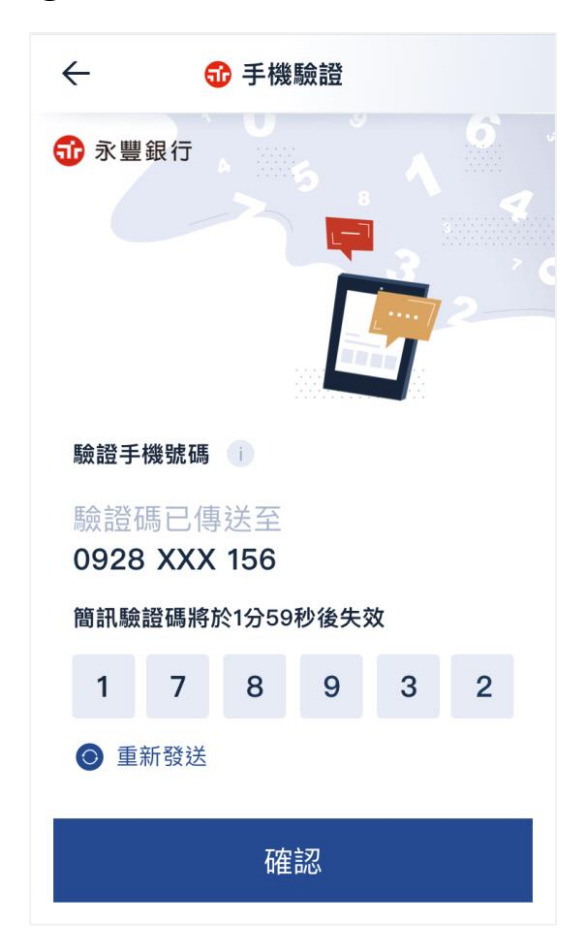

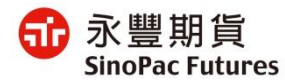

# 5. 選擇出入金銀行帳號

| 證 選擇出入金約定帳戶                                         |               |
|-----------------------------------------------------|---------------|
| <ul> <li>• 綿帳戶 —— 〇 填資料 —— 〇 簽契約</li> </ul>         |               |
| 選擇「台幣」出入金約定帳戶                                       |               |
| 敦北一般活期儲蓄存款<br>8880-1800267039 ▼                     | ①選擇出入金帳戶(台外幣) |
| 選擇「外幣」出入金約定帳戶(非必填)<br>請選擇                           | ②外幣非必填        |
|                                                     |               |
| 點選下一步,代表您已同意以下內容,如不同意將無法繼<br>續開戶,且無法以永豐銀行帳戶為出入金約定帳戶 |               |
| ■同意永豐銀行提供您的個資(如銀行帳號、手機號碼等) 予永豐期貨線上開戶使用              |               |
| ■ 網路銀行約定條款                                          |               |
| 下一步                                                 |               |

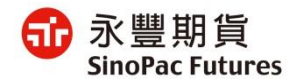

#### 選擇永豐銀行管道

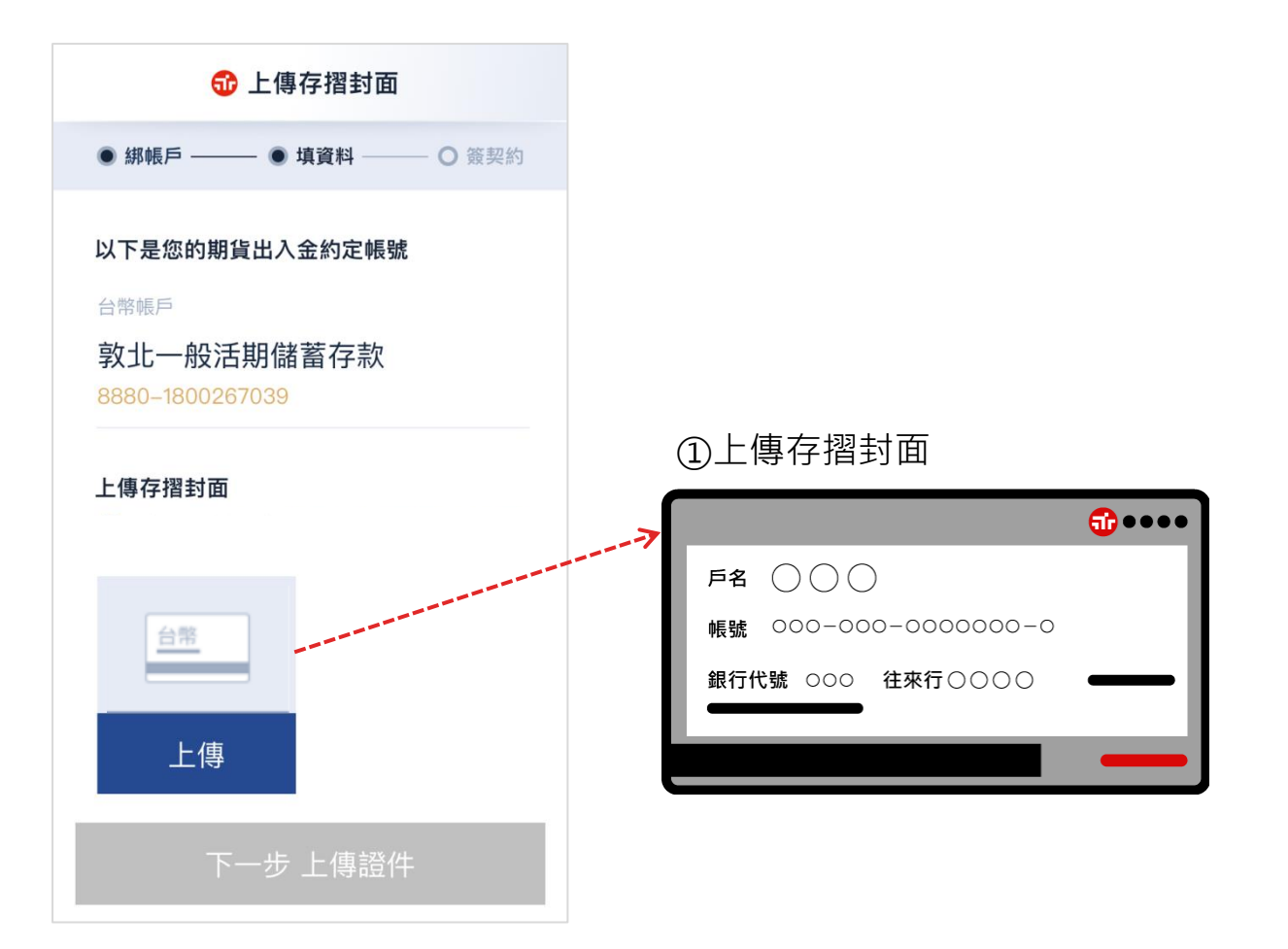

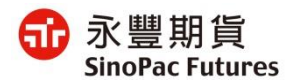

### 7. 上傳身份證與第二證件

#### 選擇永豐銀行管道

①上傳證件 ②上傳證件完成 础 上傳證件 ● 綁帳戶 — - 🖲 填資料 O 簽契約 ● 綁帳戶 —— - • 填資料 ○ 簽契約 上傳國民身分證 🕕 上傳國民身分證 🕕 又 雜德明 寺 與務美 - AR RE RE 1 正面 反面 1.4 M & W C.H. BARRARINE -Raft ein is w NAME AND DESCRIPTION OF TAXABLE PARTY. 上傳 上傳 重傳 重傳 上傳第二證件 (駕照、健保卡或護照) 上傳第二證件(駕照、健保卡或護照) (日) 金玉 梁 梁 梁 路 \_\_\_\_ 2 甄健康 G123466789 70/01/01 上傳 重傳 下一步 填基本資料

\*下一步驟說明:請跳至第16頁

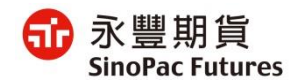

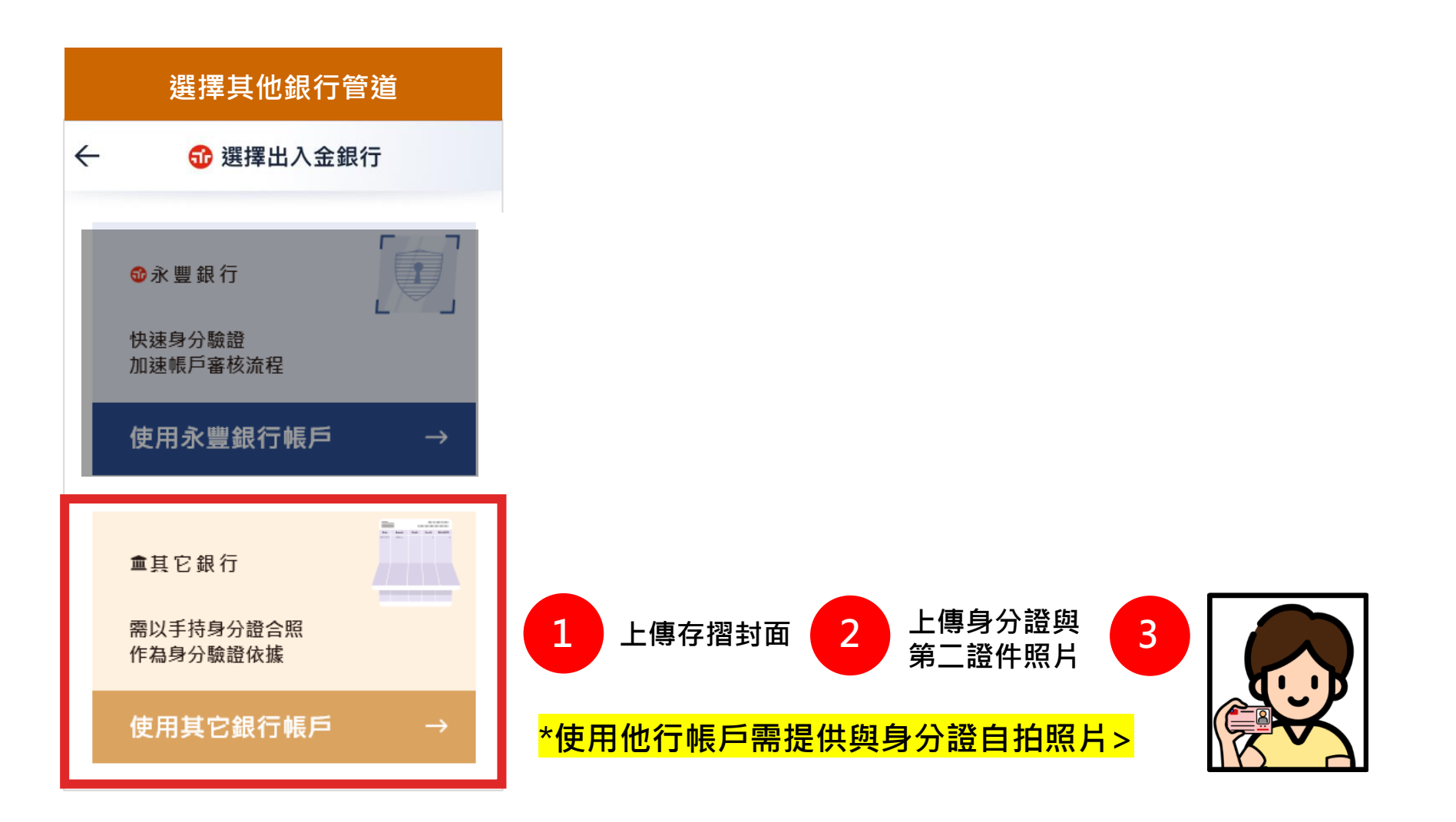

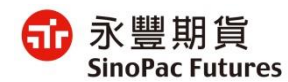

選擇其他銀行管道

### 4. 簡訊驗證

①輸入手機號碼並接收簡訊驗證碼

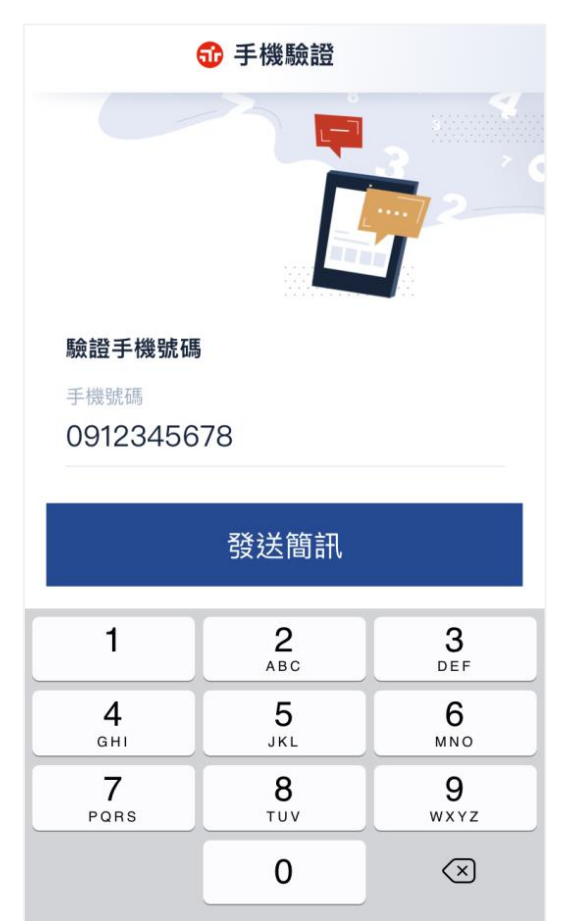

②輸入驗證碼

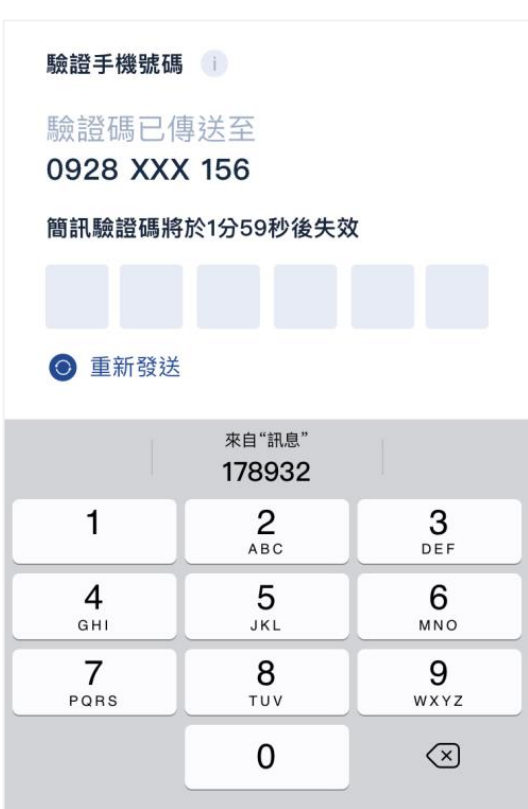

③填寫完後點選確認鈕

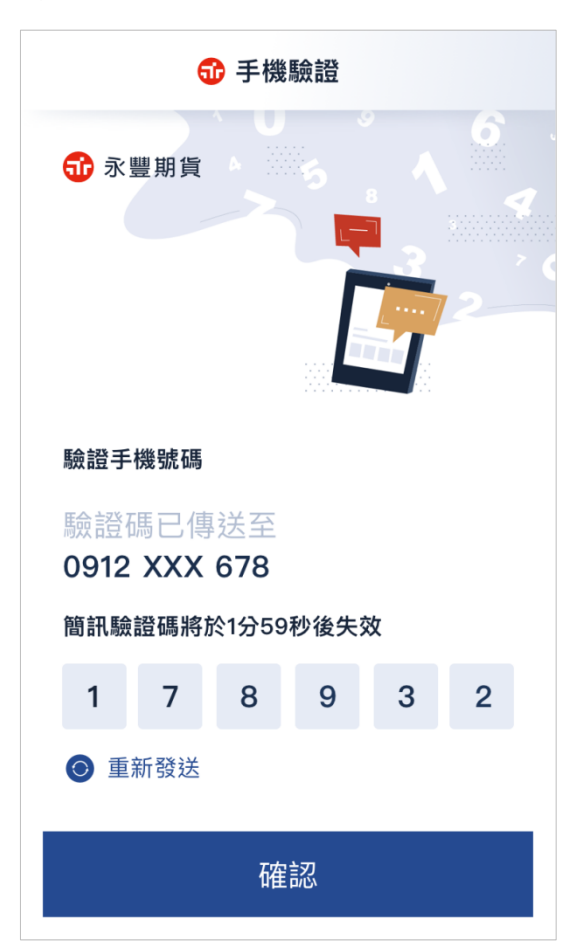

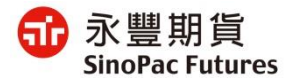

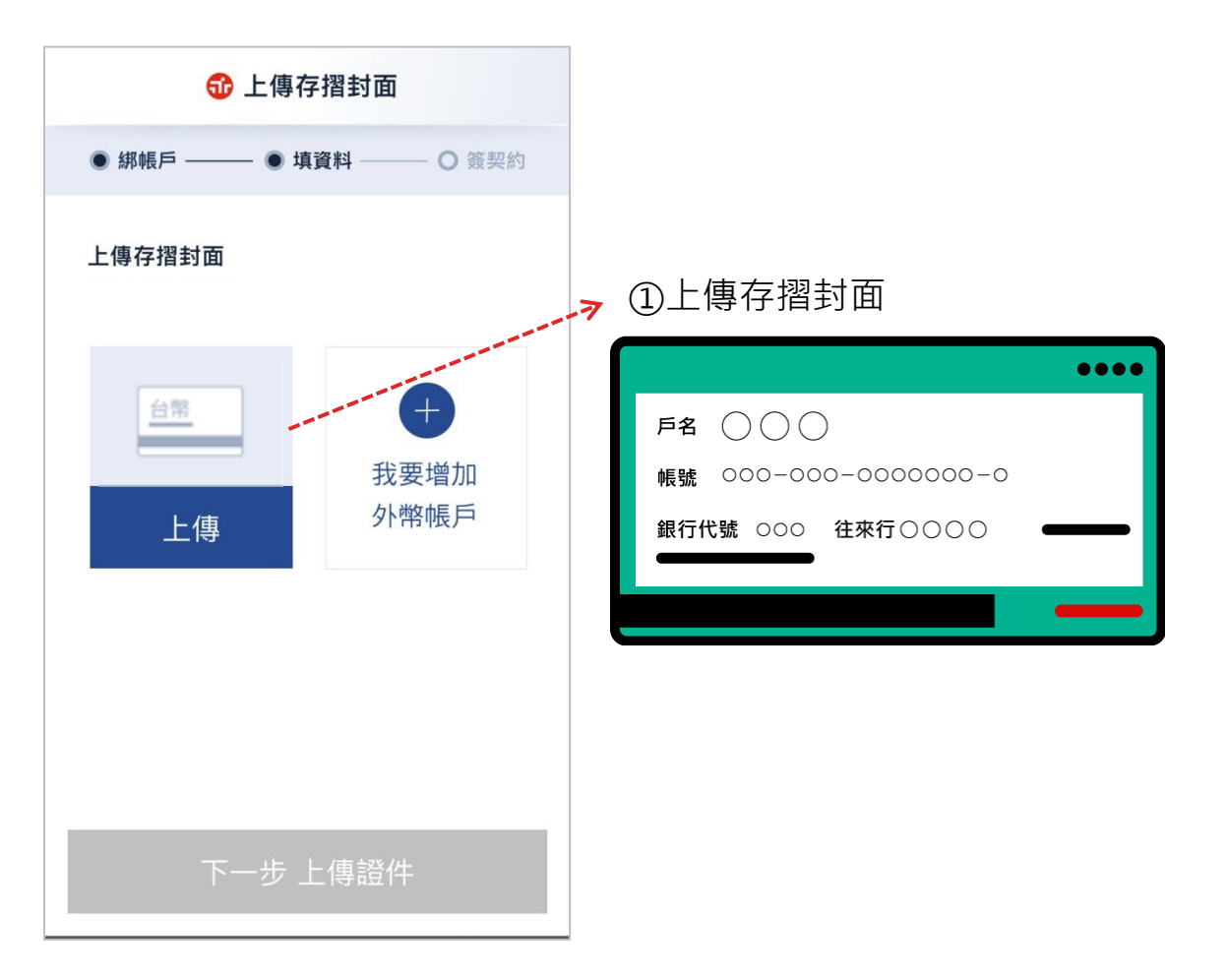

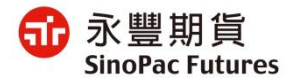

# 6. 上傳身份證與第二證件

#### 選擇其他銀行管道

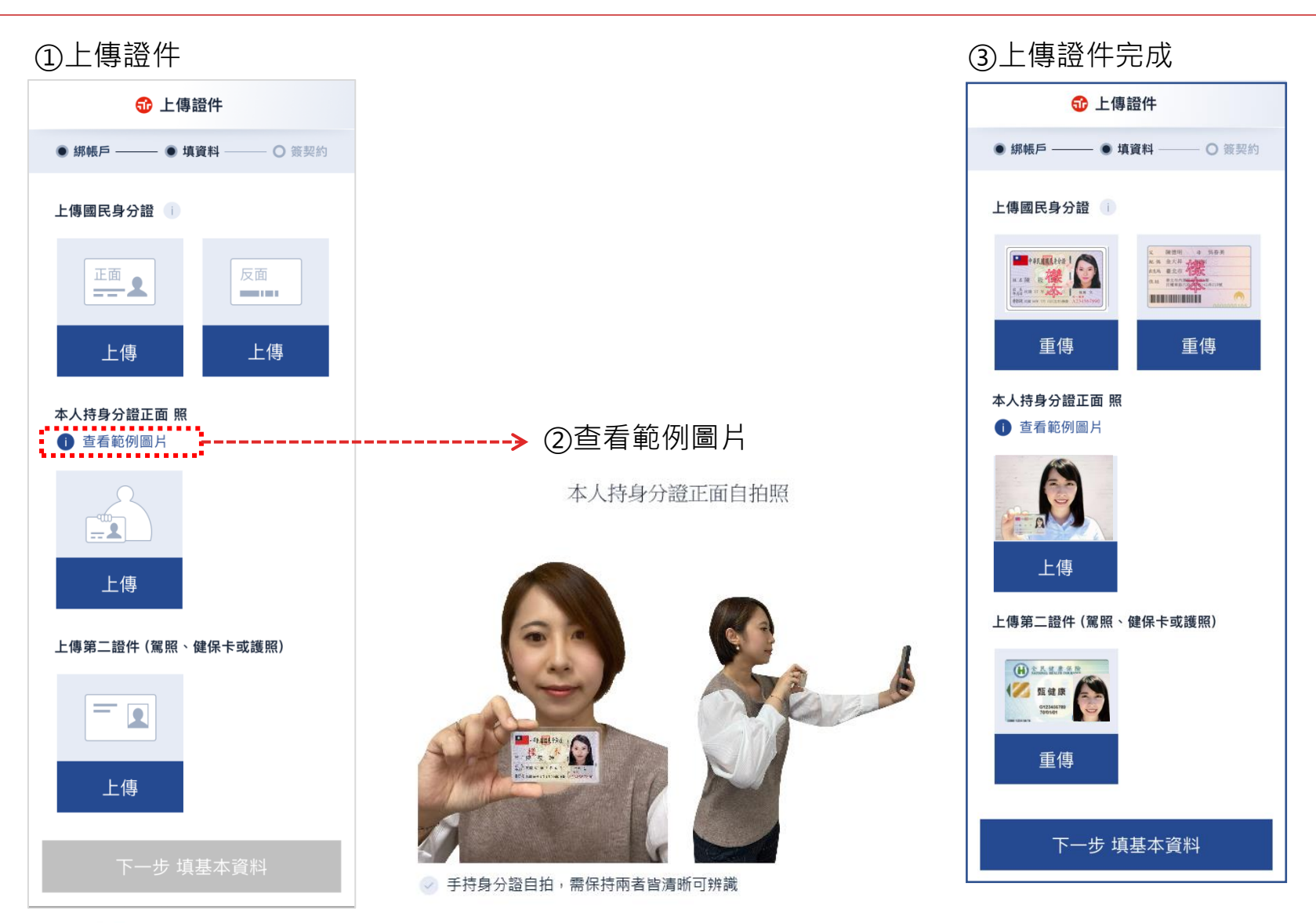

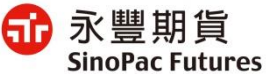

# 7. 填寫基本資料

| ← ₫                                                               | 填寫基本資料                            |                                                                  |
|-------------------------------------------------------------------|-----------------------------------|------------------------------------------------------------------|
| ● 綁帳戶 —                                                           | — ● 填資料 — ○ 簽契約                   |                                                                  |
| <u>姓名</u><br><sup>中文姓名</sup><br>陳筱玲                               |                                   | <b>電子信箱</b><br><sup>電子信箱</sup><br>請輸入電子信                         |
| 英文姓名<br>Chen Sha                                                  | au Lin                            | 職業                                                               |
| 婚姻狀況<br>〇 已婚<br>戶籍地址                                              | ● 未婚                              | <sup>職業類別</sup><br>請選擇職業類<br><sup>服務機構</sup><br>請輸入服務機           |
| <sup>縣市</sup><br>台北市<br>里<br>港富                                   | #鎮市區 郵送區號<br>內湖區 ▼ 114<br>だ<br>21 | <i>學歷</i><br>○ 博士<br>○ 高中職                                       |
| 路/街<br>麗山街                                                        | •                                 | ○ 國小                                                             |
| 巷<br>1 1<br>號<br>1 4<br>樓<br>4                                    | <b>弄</b><br>就之<br>號之<br>様之<br>様之  | 緊急聯絡人資料<br><sup>緊急聯絡人-姓名</sup><br>緊急聯絡人-奴<br>緊急聯絡人-關係<br>緊急聯絡人-國 |
| <ul> <li>室</li> <li>① 沒有我的</li> <li>聯絡電話</li> <li>○ 住家</li> </ul> | 地址選項?手動填入地址                       | 緊急聯絡人-聯絡電話<br>請輸入市話或<br>同意電子3<br>,<br>共同行銷,<br>使用同意(             |
| 區碼 -                                                              | • 市話號碼                            | 下一步                                                              |

| 電子信箱                                                                        |
|-----------------------------------------------------------------------------|
| 電子信箱                                                                        |
| 請輸入電子信箱                                                                     |
| 職業 This is for test only<br>頭職業通知                                           |
| 職業類別                                                                        |
| 請選擇職業類別                                                                     |
| <sup>服務機構</sup><br>請輸入服務機構名稱                                                |
| 學歷                                                                          |
| ○博士 ○ 碩士 ○ 大學                                                               |
| ○ 高中職 ○ 專科 ○ 國中                                                             |
| ○ 國小                                                                        |
| 緊急聯絡人資料                                                                     |
| 聚急聯絡人姓名                                                                     |
| 緊急聯絡人姓名                                                                     |
| 聚急聯絡人-關係                                                                    |
| 緊急聯絡人關係 ▼                                                                   |
| <sup>緊急聯絡人-聯絡電話</sup><br>請輸入市話或手機號碼                                         |
| <ul> <li>同意電子交易及其他同意事項</li> <li>共同行銷 / 合作推廣之客戶資料</li> <li>使用同意條款</li> </ul> |

填寫徵信資料

#### 🗙 😚 共同行銷同意條款

1.客戶姓名及地址使用條款: 客戶瞭解貴行基於「金融控股公司法」第 43 條之規定,得將客戶之姓名及地址於永 豐金融控股公司之子公司間交互運用。 2.客户姓名及地址以外之基本資料、往來交 易資料等相關資料同意使用條款: 依「金融控股公司子公司間共同行銷管理辦 法」及「銀行、證券商及保險公司等機構合 作推廣他業商品或提供相關服務 規範」之規定,客戶可選擇以下列勾選表達 是否同意將客戶姓名及地址以外之基本資 料、往來交易資料等相關資料提供 予永豐金融控股公司所屬進行共同行銷或合 作推廣業務之子公司,供其建檔、揭露、轉 介或交互運用客戶之上開資料,1.客戶姓名 及地址使用條款: 客戶瞭解貴行基於「金融控股公司法」第 43 條之規定,得將客戶之姓名及地址於永 豐金融控股公司之子公司間交互運用。 2.客户姓名及地址以外之基本資料、往來交 易資料等相關資料同意使用條款: 依「金融控股公司子公司間共同行銷管理辦

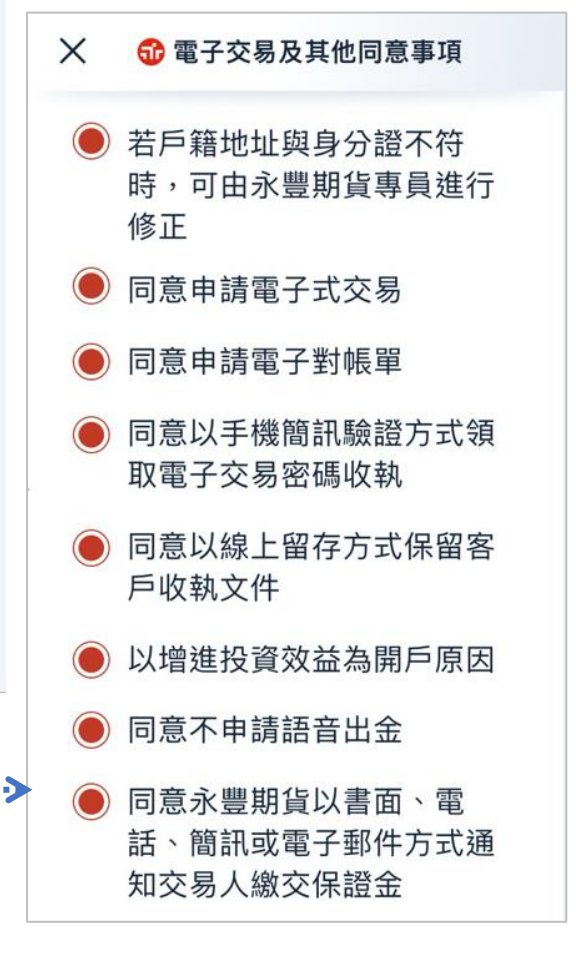

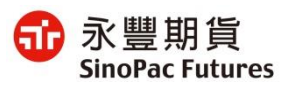

| ←                                         | 資金來源                   |  |
|-------------------------------------------|------------------------|--|
| <ul> <li>總帳戶 —— ● 填資料 —— 〇 簽契約</li> </ul> | 全部自有 部分借貸              |  |
|                                           | 親友聚資 公司資金              |  |
| 個人年收入                                     | 其他                     |  |
| 🦳 50萬以下 🗌 50~100萬                         | + <b>∩.</b> =20 470 ≣≏ |  |
| ○ 100~200萬 ○ 200萬以上                       | 汉貝紅城                   |  |
| 家庭年總收入                                    | 有無無                    |  |
| ○ 50萬以下 ○ 50~100萬                         | 期貨交易經驗                 |  |
| ◯ 100~300萬 ◯ 300~500萬                     | ✓ 證券交易經驗 3 年           |  |
| ○ 500萬以上                                  | 其他金融商品交易經驗             |  |
| 資產淨值                                      |                        |  |
| ○ 500萬以下 ○ 500~1000萬                      |                        |  |
| ◯ 1000~1500萬                              |                        |  |
| ○ 1500~2000萬                              |                        |  |
| ○ 2000萬以上                                 |                        |  |

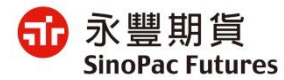

### 9. 契約簽署

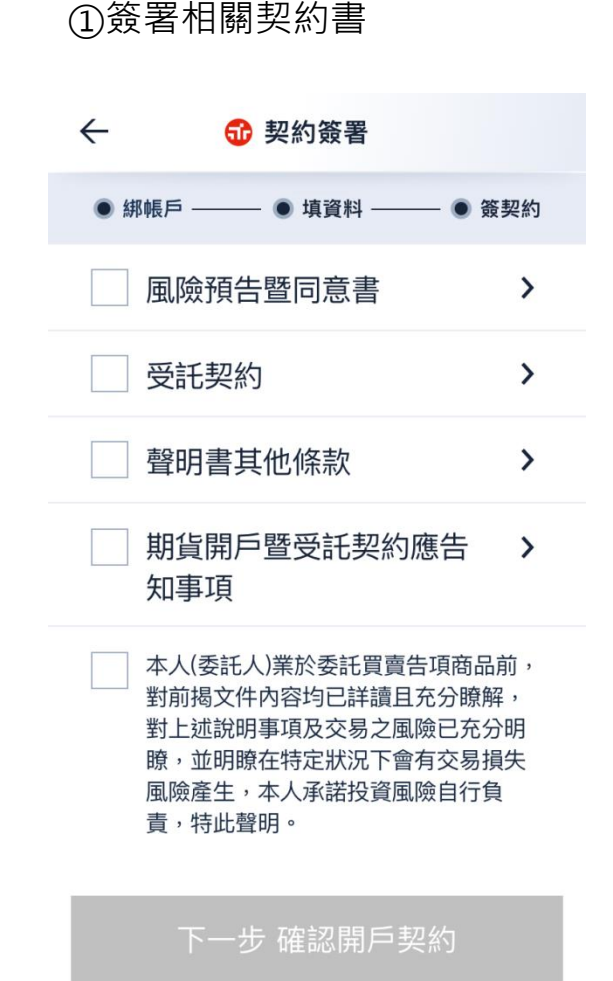

 ②點選後開啟契約內文,需逐 條確認並點選下一則條款
 ← 
 ◆ 
 ⑦ 開戶契約
 客戶於永豐商業銀行(以下稱貴行)開立 存款、信託投資、黃金存摺或與前述相關之

財富管理業務或投資金融商品等投資帳戶或 使用下列任何 服務,皆願遵守所有各該相關法令規定及下

列約定內容履行:

壹、一般約定事項-

一、凡在 貴行開立之各類帳戶,不論其種 類或幣別,所有投資交易往來及/或服務, 均應遵守中華民國相關法規、本總約定書暨 與各項業務

相關之其他所有交易文件等約定內容辦理。 二、開戶條件及方式:

客戶開戶時應依照姓名條例使用本名,如係 獨資、合夥或營利/非營利法人等,除應由 負責人/代表人代表開戶外,另應留存印鑑 卡,憑

下一則條款

③完成後,該項契約書狀態會 顯示為勾選狀態

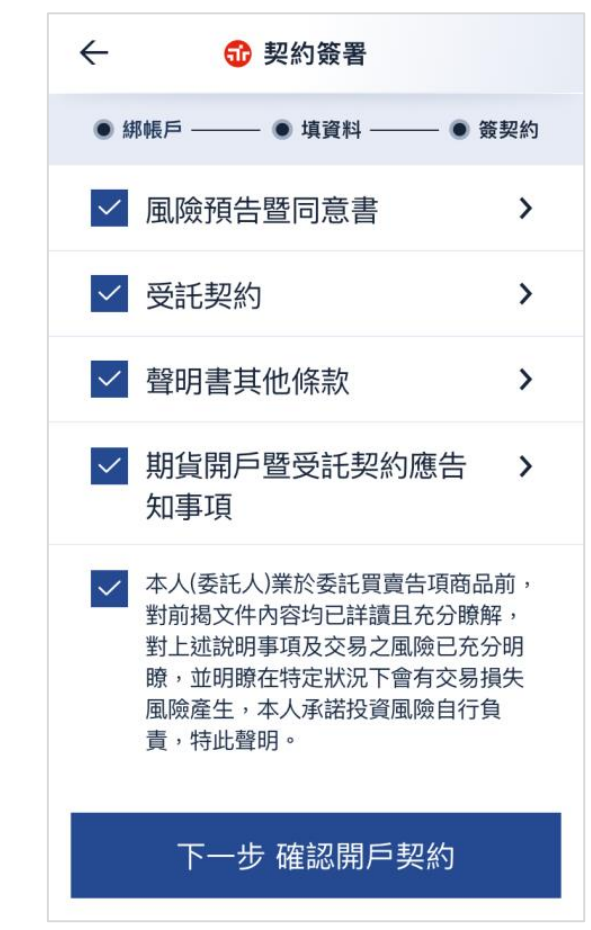

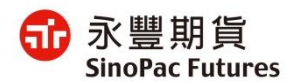

# 10. 線上開戶申請完成

#### ①下載完整開戶契約書

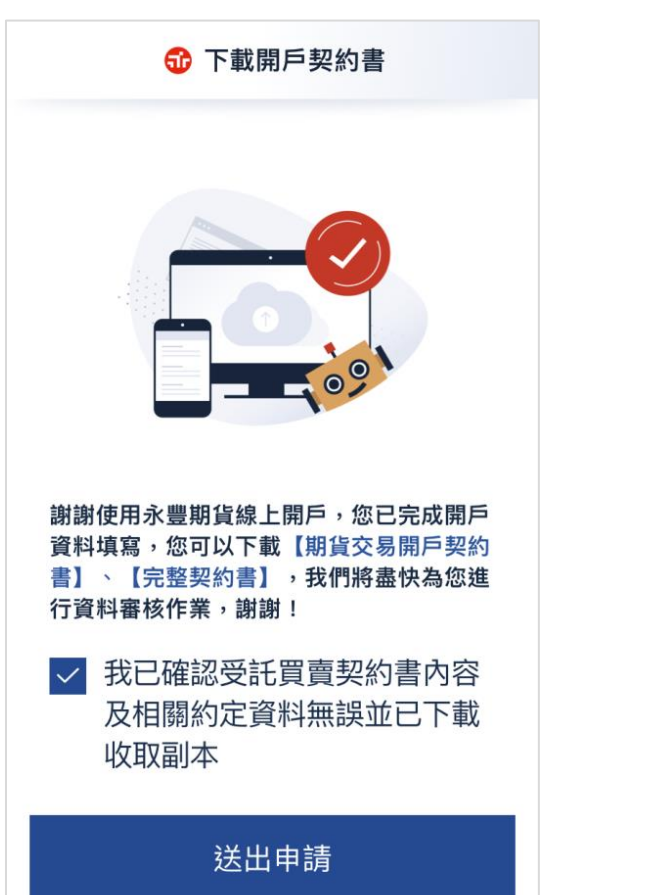

#### ②完成線上開戶申請

| 01–21<br>04:12 | <ul> <li>完成線上開戶申請</li> <li>已成功完成線上開戶申請,如有疑問<br/>請洽北區敦北分公司營業員鄭金金</li> <li>[(02)2311-4345]或撥打客服專線</li> <li>[(02)6630-8899]</li> </ul> |  |
|----------------|----------------------------------------------------------------------------------------------------|--|
| 01–21<br>03:55 | • 開始使用線上開戶系統                                                                                                    |  |
| 00.00          |                                                                                                    |  |
|                |                                                                                                    |  |
|                |                                                                                                    |  |
|                |                                                                                                    |  |
|                |                                                                                                    |  |
|                |                                                                                                    |  |

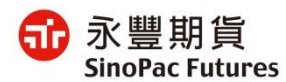

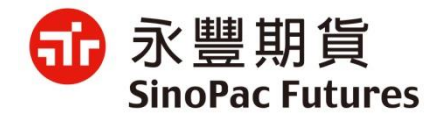

#### 變更電子交易密碼

# 1. 啟用密碼與帳戶

| ① 填寫資料                   | ②啟用密碼                                                                                                    |  |
|--------------------------|----------------------------------------------------------------------------------------------------|--|
| ● 身份驗證                   | 爺 開戶進度                                                                                                    |  |
|                          | 02-01 • 線上開戶審核通過<br>09:12 恭喜您已經完成開戶,請立即變更您<br>的初始密碼,就可以正式啟用帳號<br>嗤!<br>開始啟用                                                                                                    |  |
| 身分驗證                     | 01-21 開戶資料退件:基本資料填<br>04:12 寫有誤或與身分證不符                                                                                                    |  |
| 身分證字號<br>出生西元年 / 月份 / 日期 | 高確認項寫資料止確性,如姓名、通訊地址、職業等,修改後請重新送件          01-21       成功送出線上開戶申請         04:12       已成功完成線上開戶申請,如有疑問         請洽○○分公司○○○專員       [(02)2311-4345]         或撥打客服專線[(02)6630-8899] |  |
| 下一步                      | 01-21 開始使用線上開戶系統<br>03:55                                                                                                    |  |

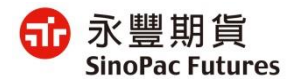

## 2. 手機驗證

#### ①點選發送簡訊並接收驗證碼

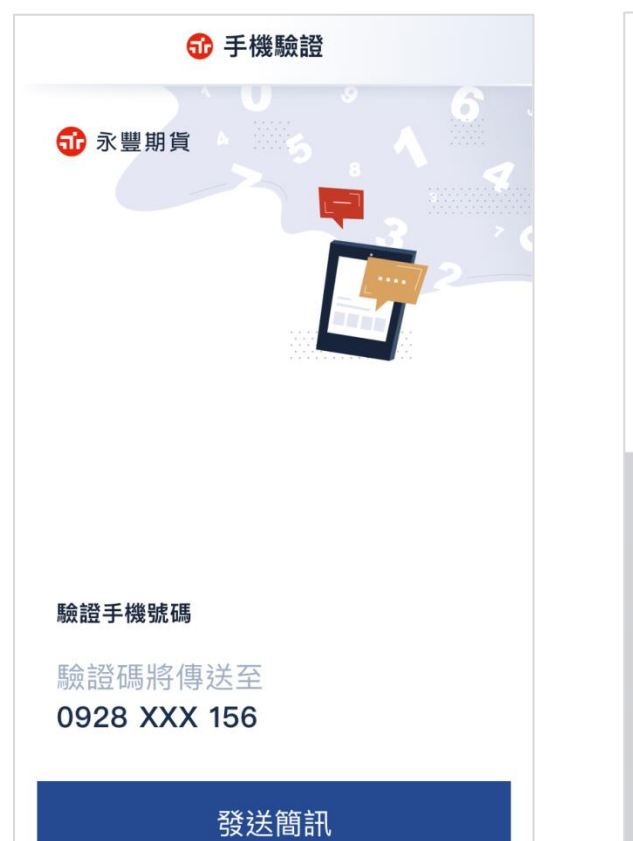

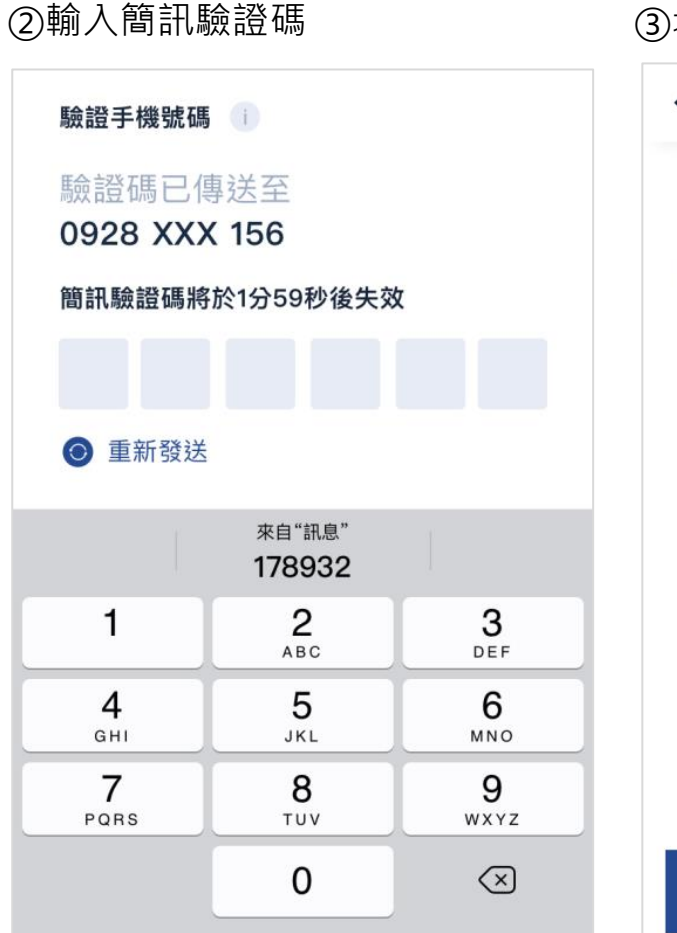

③填寫完後點選確認鈕

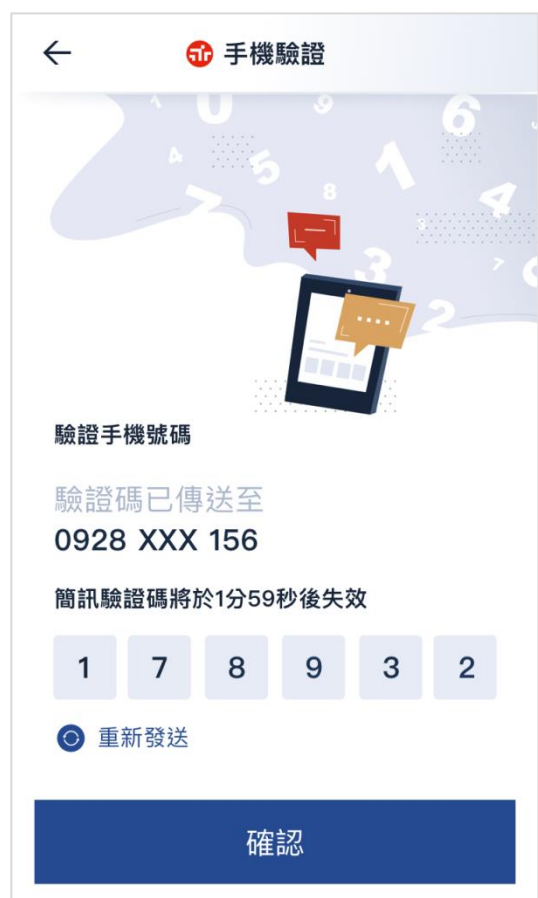

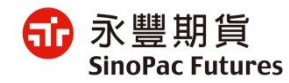

3. 變更初始密碼

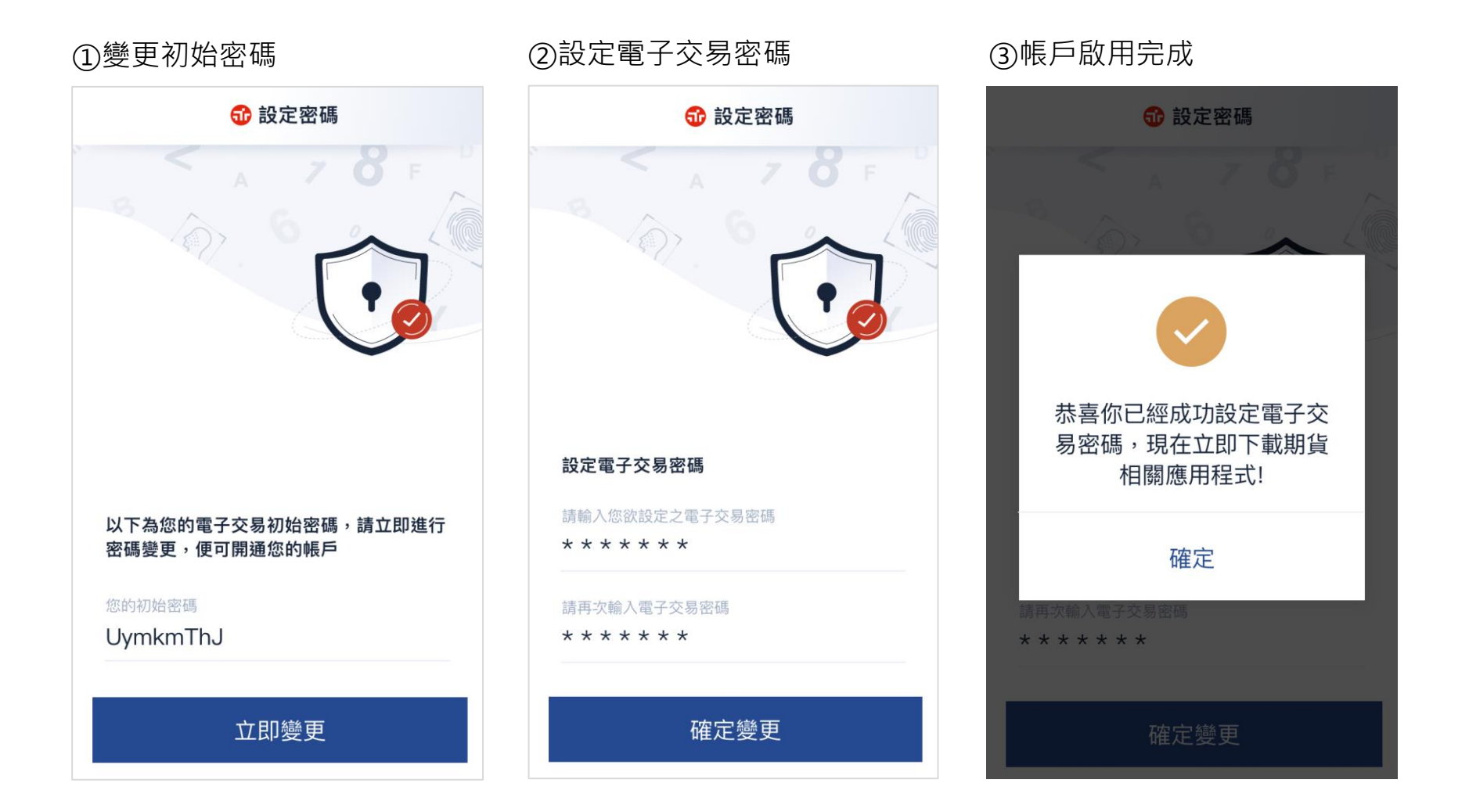

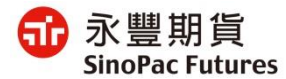